## RT System Editor - 機能 #4528

## アイコンの作成(その2)

2018/05/14 01:02 - harumi

| ステータス:                                                                                                    | 解決                  | 開始日   | 2018/04/09 |            |  |  |
|----------------------------------------------------------------------------------------------------|---------------------|-------|------------|------------|--|--|
| 優先度                                                                                                    | 通常                  | 期日:   |            |            |  |  |
| 担当者:                                                                                                    | harumi              | 進捗率   | 100%       |            |  |  |
| カテゴリ:                                                                                                    |                     | 予定工数: | 0.00時間     |            |  |  |
| 対象バージョン                                                                                                    | RELEASE_1_2_0       |       |            |            |  |  |
| 説明                                                                                                    |                     |       |            |            |  |  |
| RTCの回転・反転の操作のためのアイコンの作成をお願いします。                                                                                                    |                     |       |            |            |  |  |
| 上下反転<br>左右反転<br>右回転<br>左回転<br>PowerPointの上下左右反転、左右回転のアイコンを参照。                                                                              |                     |       |            |            |  |  |
| システム、RTCのActivation, Deactivation                                                                                                    |                     |       |            |            |  |  |
| Activate/Deactivate System: System Diagramのシステム上のRTCすべてをアクティブ・非アクティブにするアイコン<br>Activate/Deactivate RTCs: ECに関連付けられたRTCをアクティブ・非アクティブにするアイコン |                     |       |            |            |  |  |
| チケット4510を誤って削除したため再作成しました。                                                                                                    |                     |       |            |            |  |  |
| 関連するチケット:                                                                                                    |                     |       |            |            |  |  |
| コピー元 RT System Editor                                                                                                    | - 機能 #4500: アイコンの作成 |       | 解決         | 2018/03/26 |  |  |

## 履歴

#1 - 2018/05/14 01:02 - harumi

- コピー元 機能 #4500: アイコンの作成 を追加

#2 - 2018/05/19 13:15 - ga

- ステータス を 新規 から 解決 に変更

- 進捗率 を 0 から 100 に変更

ご作成頂いたアイコンをRTSEに組み込みました

## ファイル

| ns_start.png        | 987 Bytes | 2018/03/27 | harumi |
|---------------------|-----------|------------|--------|
| manager_start_2.png | 986 Bytes | 2018/03/28 | harumi |
| ec_connect_00.png   | 928 Bytes | 2018/03/28 | harumi |
| ec_connect_01.png   | 929 Bytes | 2018/03/28 | harumi |
| ec_tab_00.png       | 908 Bytes | 2018/03/28 | harumi |
| ec_tab_01.png       | 927 Bytes | 2018/03/28 | harumi |